# Crea il Gioco Pong

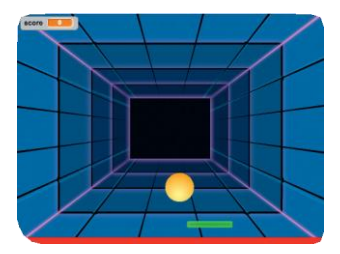

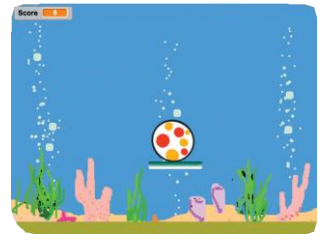

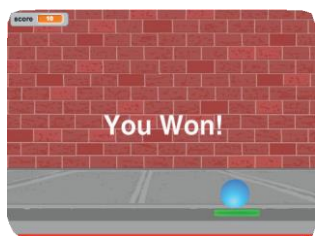

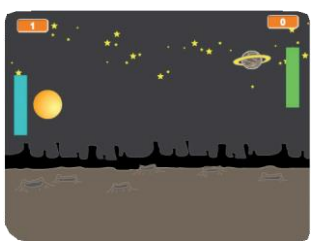

SCRATCI

Crea un gioco con una palla che rimbalza, aggiungi i suoni, il punteggio e altri effetti.

scratch.mit.edu/pong

## Crea il Gioco Pong

Usa le card in questo ordine:

- Muoviti e Rimbalza
- **2** Muovi la Racchetta
- 3 Rimbalza sulla Racchetta
- **4** Game Over
- **5** Guadagna Punti
- **6** Vinci la Partita

scratch.mit.edu/pong

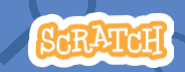

# Muoviti e Rimbalza

#### Fai muovere la palla in giro per lo Stage.

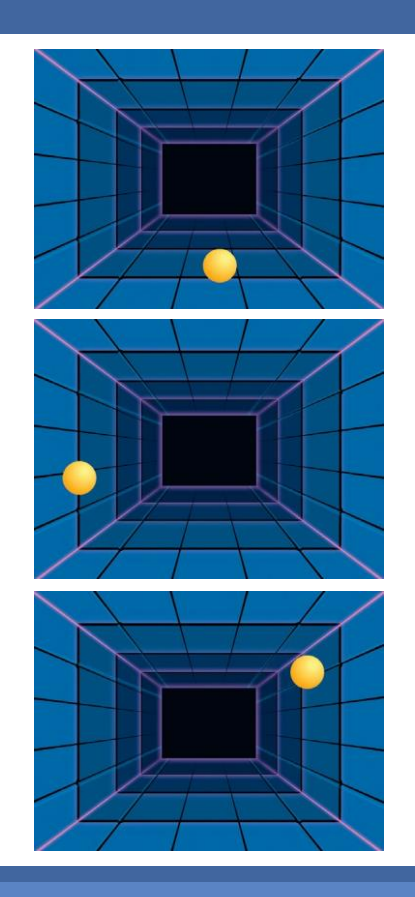

Crea il Gioco Pong

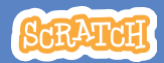

## Muoviti e Rimbalza

#### scratch.mit.edu/pong

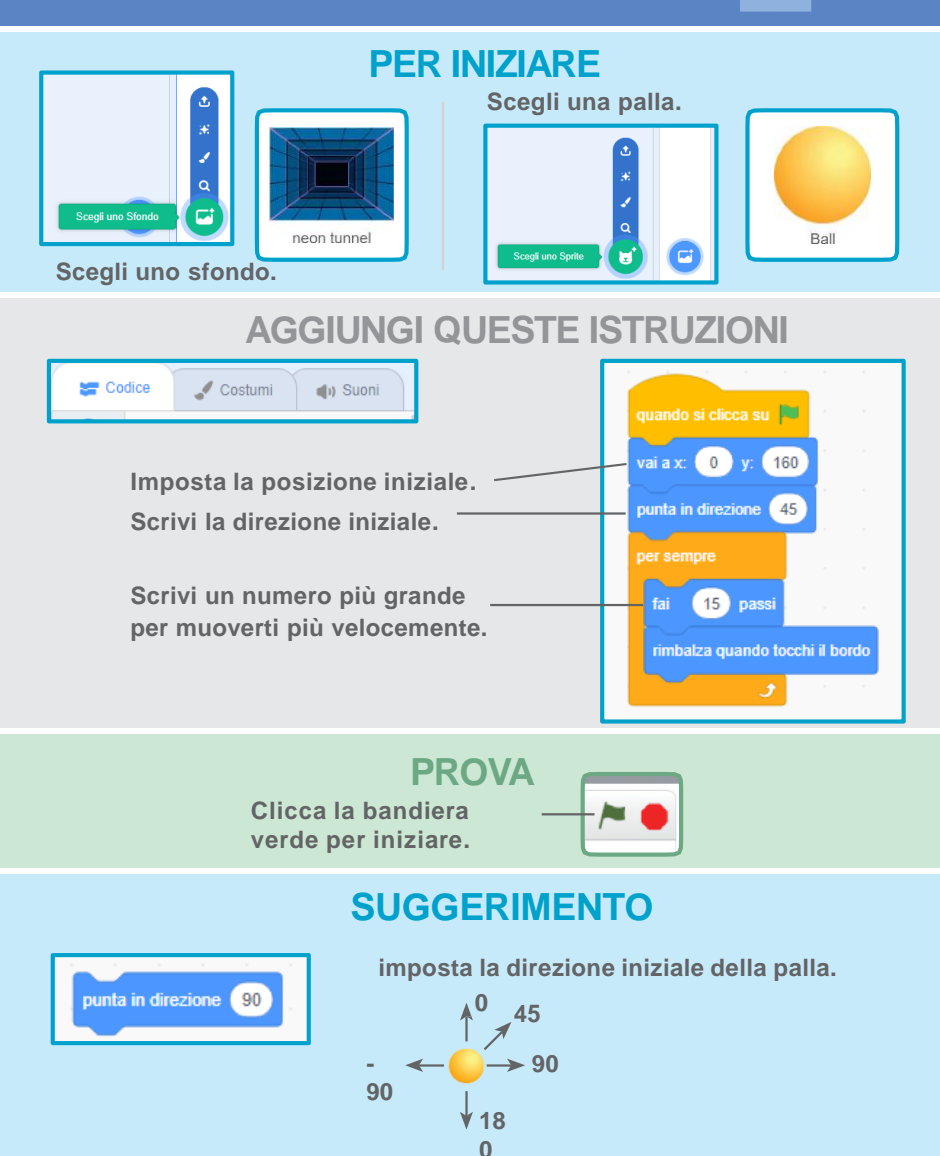

# Muovi la Racchetta

#### Controlla la racchetta muovendo il mouse

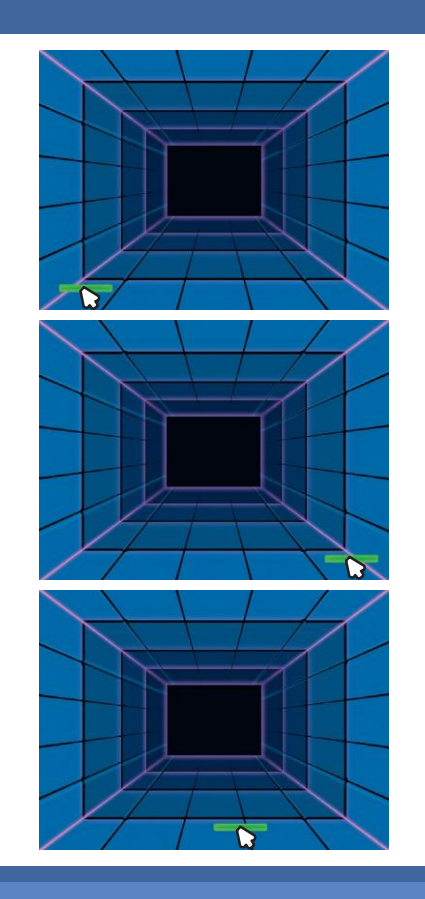

Crea il Gioco Pong

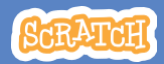

## Muovi la Racchetta

scratch.mit.edu/pong

### PER INIZIARE

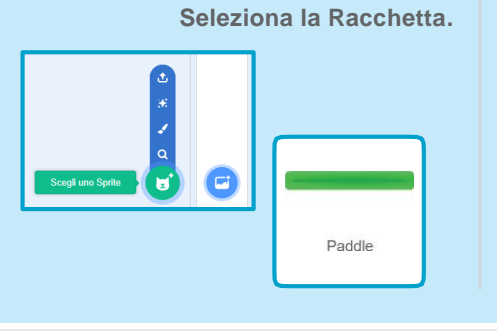

Trascina la racchetta nella parte inferiore dello Stage.

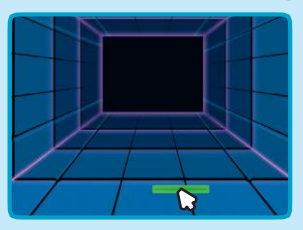

### AGGIUNGI QUESTE ISTRUZIONI

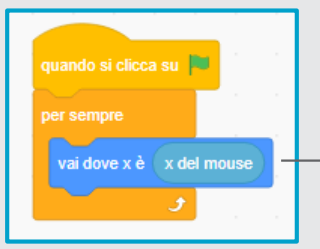

Inserisci il blocco x del mouse dentro il blocco vai dove x.

#### **PROVA**

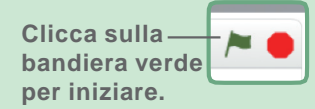

Muovi il mouse per muovere la racchetta.  $\mathbf{D}$ Su un tablet, usa direttamente il tuo dito.

#### SUGGERIMENTO

x del mouse) cambia man mano che muovi il puntatore del mouse in giro per lo Stage.

# Rimbalza sulla Racchetta

#### Fai rimbalzare la palla sulla racchetta.

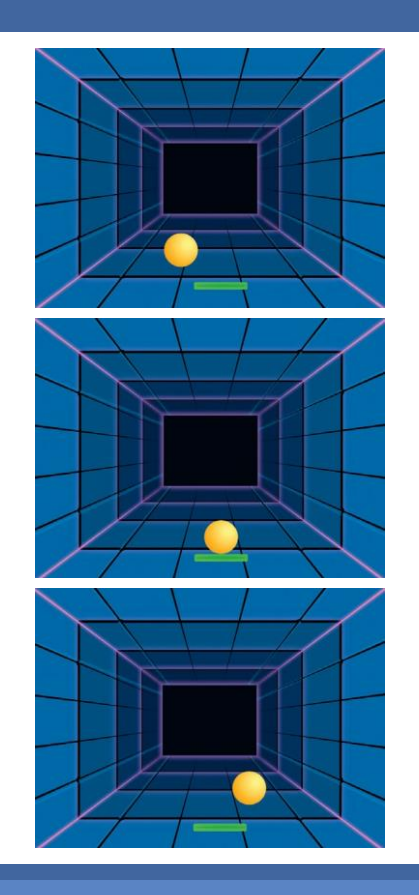

**Crea il Gioco Pong** 

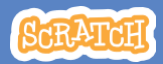

### Rimbalza sulla Racchetta

#### scratch.mit.edu/pong

#### **PER INIZIARE**

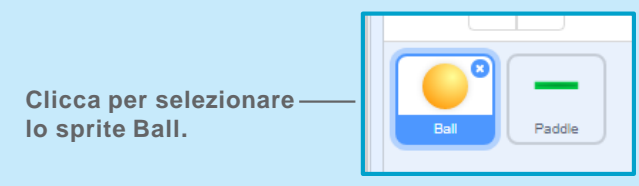

#### **AGGIUNGI QUESTE ISTRUZIONI**

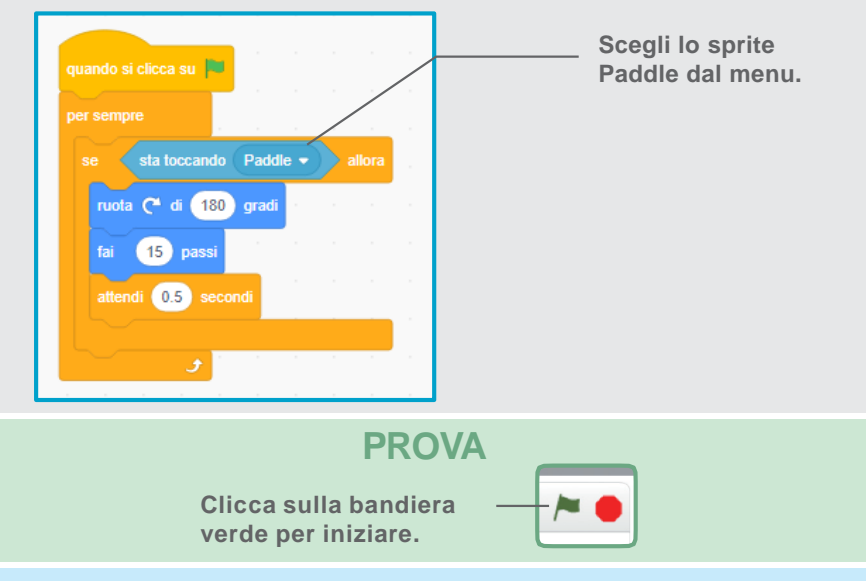

#### SUGGERIMENTO

Inserisci il blocco numero a caso per far rimbalzare la palla in direzioni diverse.

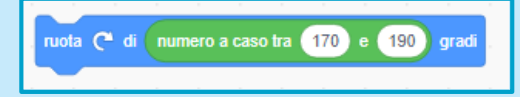

Usa numeri vicini a 180.

## **Game Over**

Interrompi il gioco se la palla tocca la linea rossa.

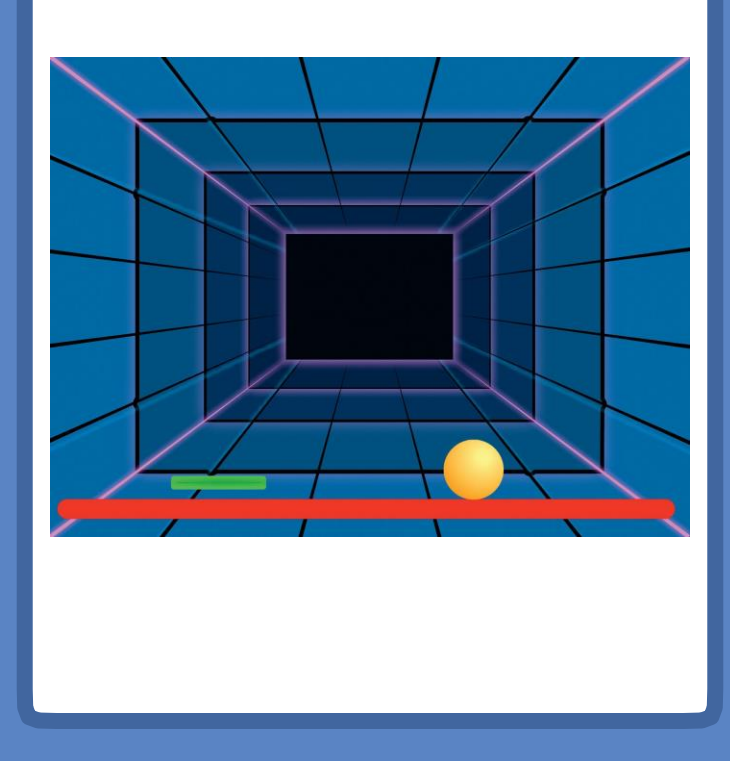

Crea il Gioco Pong

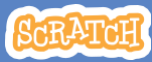

## Game Over

scratch.mit.edu/pong

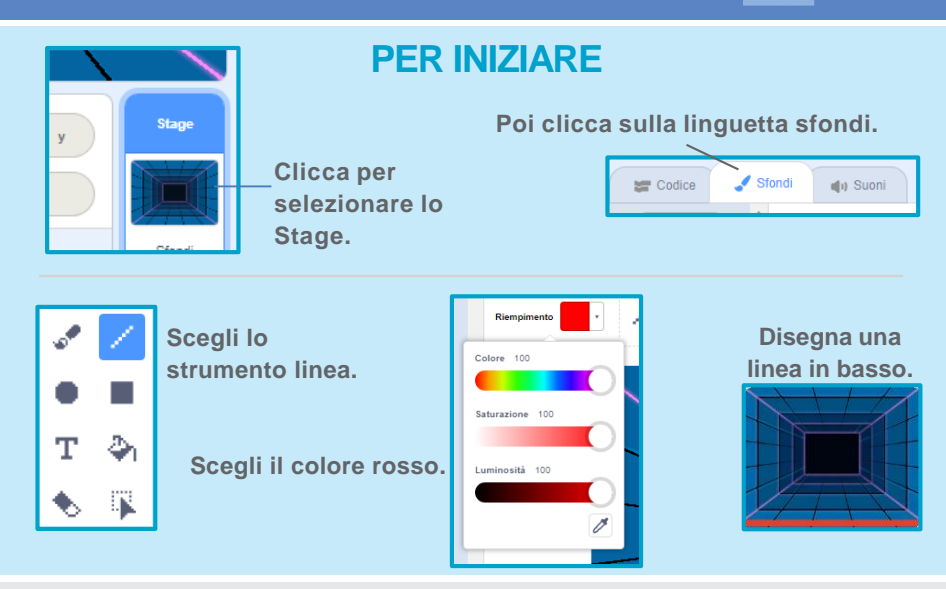

### **AGGIUNGI QUESTE ISTRUZIONI**

Clicca per selezionare la palla.

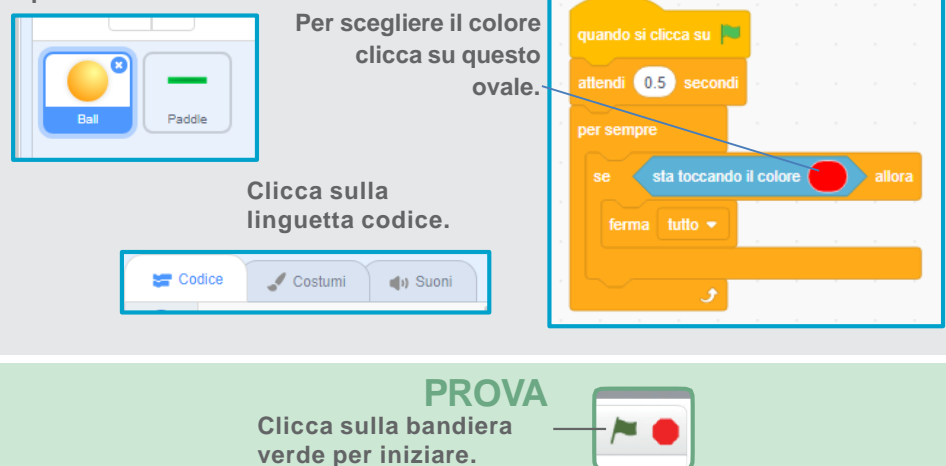

# Guadagna Punti

# Aggiungi un punto ogni volta che tocchi la palla con la

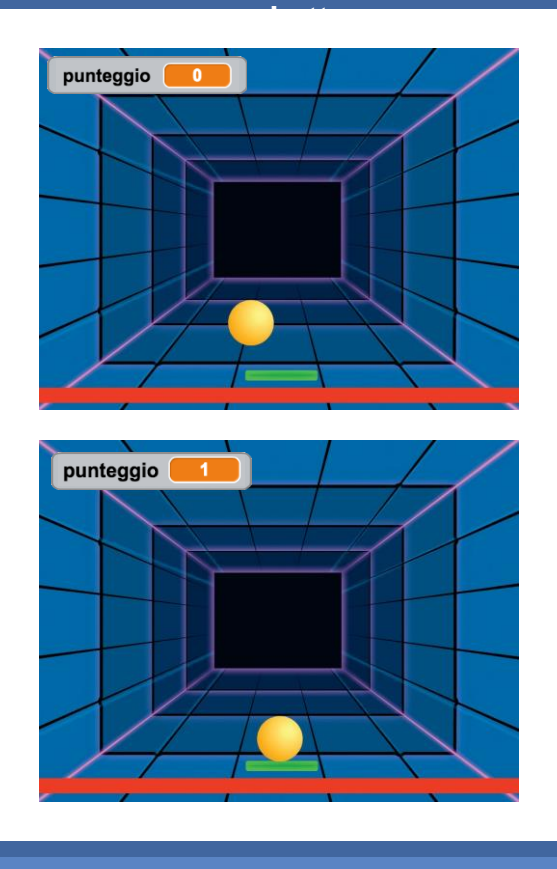

Crea il Gioco Pong

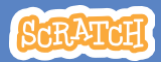

### **Guadagna Punti**

#### scratch.mit.edu/pong

### PER INIZIARE

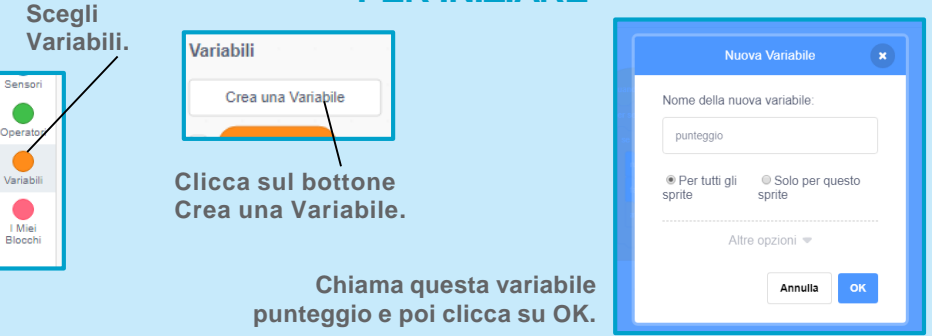

### **AGGIUNGI QUESTE ISTRUZIONI**

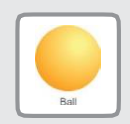

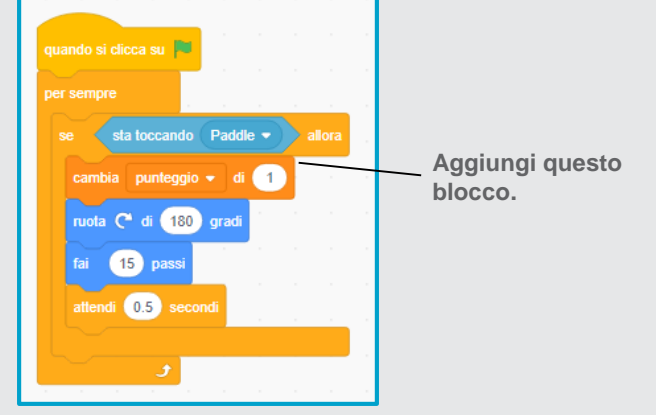

#### SUGGERIMENTO

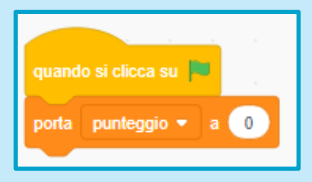

Usa il blocco *porta punteggio* per azzerare il punteggio quando clicchi sulla bandiera verde.

# Vinci la Partita

Quando guadagni abbastanza punti mostra un messaggio di vittoria!

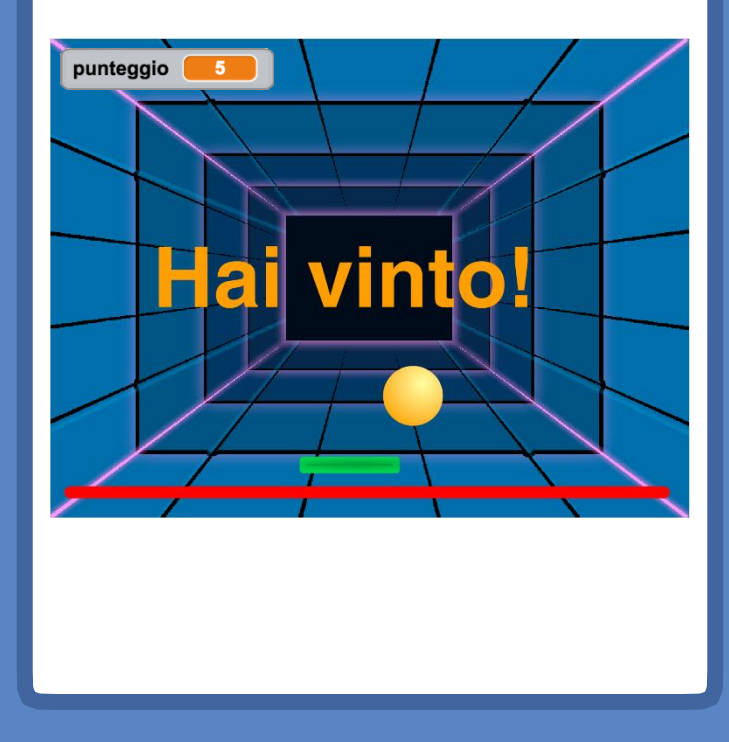

6

**Crea il Gioco Pong** 

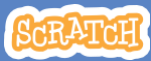

### Vinci la Partita

scratch.mit.edu/pong

### PER INIZIARE

Clicca sul pennello per disegnare un nuovo sprite.

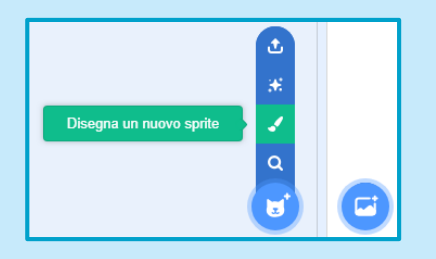

Usa lo strumento Testo per scrivere un messaggio come "Hai vinto!"

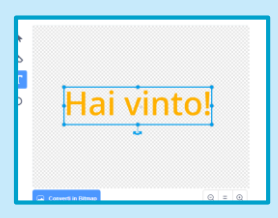

Puoi cambiare font, colore, dimensione e stile.

### **AGGIUNGI QUESTE ISTRUZIONI**

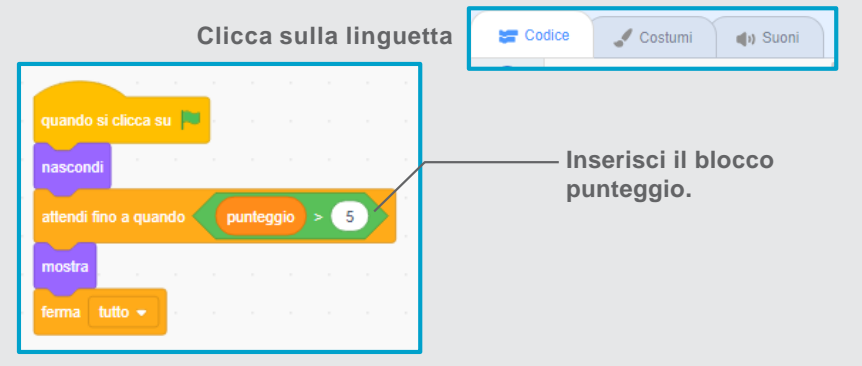

#### **PROVA**

Clicca sulla bandiera verde per iniziare.

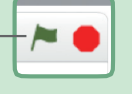

Gioca fino a quando non guadagni abbastanza punti per vincere!